To download Respondus Lockdown Browser, go to the Utilities Widget on the My Home Page (the first page you see when you log into Brightspace/D2L. Click Plugins and Utilities

## Useful Links Awards & Scholarships Student Links College Library CNA Contacts CNA Webmail Plugins and Utilities

To download the software, click on the Respondus Icon (padlock). You can also click on the **Student Quick Start Guide** for detailed instructions from Respondus on how to download and install.

## **Plugins and Utilities**

This page allows you to link directly to specific websites to download plugins and utility programs that might be required for your course. Click on the icons to access the site then follow the onscreen directions to download. Be sure to install the program once it is downloaded.

| lcon & Link | Description                                                                                                    |
|-------------|----------------------------------------------------------------------------------------------------|
| L           | <b>Adobe Acrobat Reader DC</b> software is the free global standard for reliably viewing, printing, and commenting on PDF documents. And now, it's connected to the Adobe Document Cloud – making it easier than ever to work across computers and mobile devices. It's the only PDF viewer that can open and interact with all types of PDF content, including forms and multimedia. |
| (ii)        | <b>Java</b> technology allows you to work and play in a secure computing environment. Upgrading to the latest Java version improves the security of your system, as older versions do not include the latest security updates. Java allows you to play online games, chat with people around the world, calculate your mortgage interest, and view images in 3D, just to name a few.  |
| 1           | <ul> <li>Respondus LockDown Browser is a secure browser for taking quizzes in Desire2Learn. It prevents you from printing, copying, going to another URL, or accessing other applications during an assessment.</li> <li>Student Quick Start Guide</li> <li>Instructor Quick Start Guide</li> </ul>                                                                                   |